## CCLS Training Registration Guide

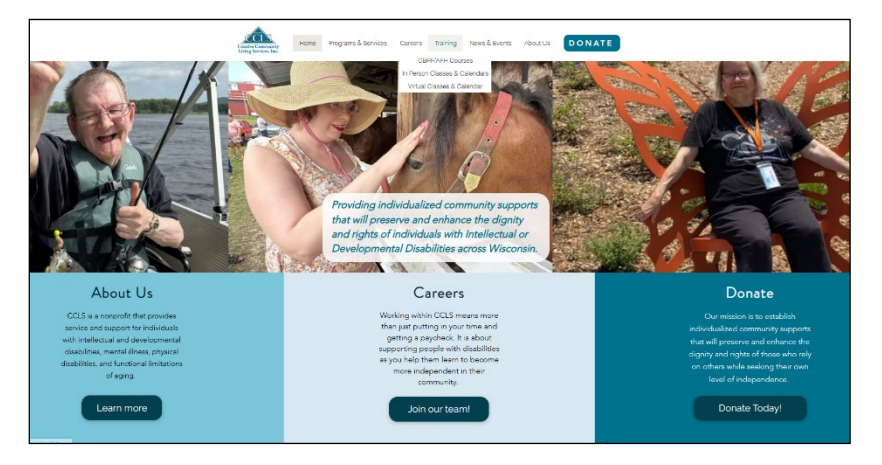

Website: www.cclswi.org

Choose training option: In-Person or Virtual from home page

or click Training to view this page  $\rightarrow$ 

The In-Person and Virtual Class registrations occur in two different databases within the CourseStorm application. Therefore, to take advantage of the coupon shown below, please contact the Training Dept. for details on how to use it.

You will need the following information to register participants:

First Name, Middle Initial, Last Name, Participant's personal email address, phone number, home address, city, state and zip code. You will also need the participants' date of birth. This information is used to create a unique personal record on the UWGB State Registry for CBRF Certification of completion of CBRF courses.

Non-CBRF courses will produce a certificate that will be email to the account holder on a roughly bi-weekly basis.

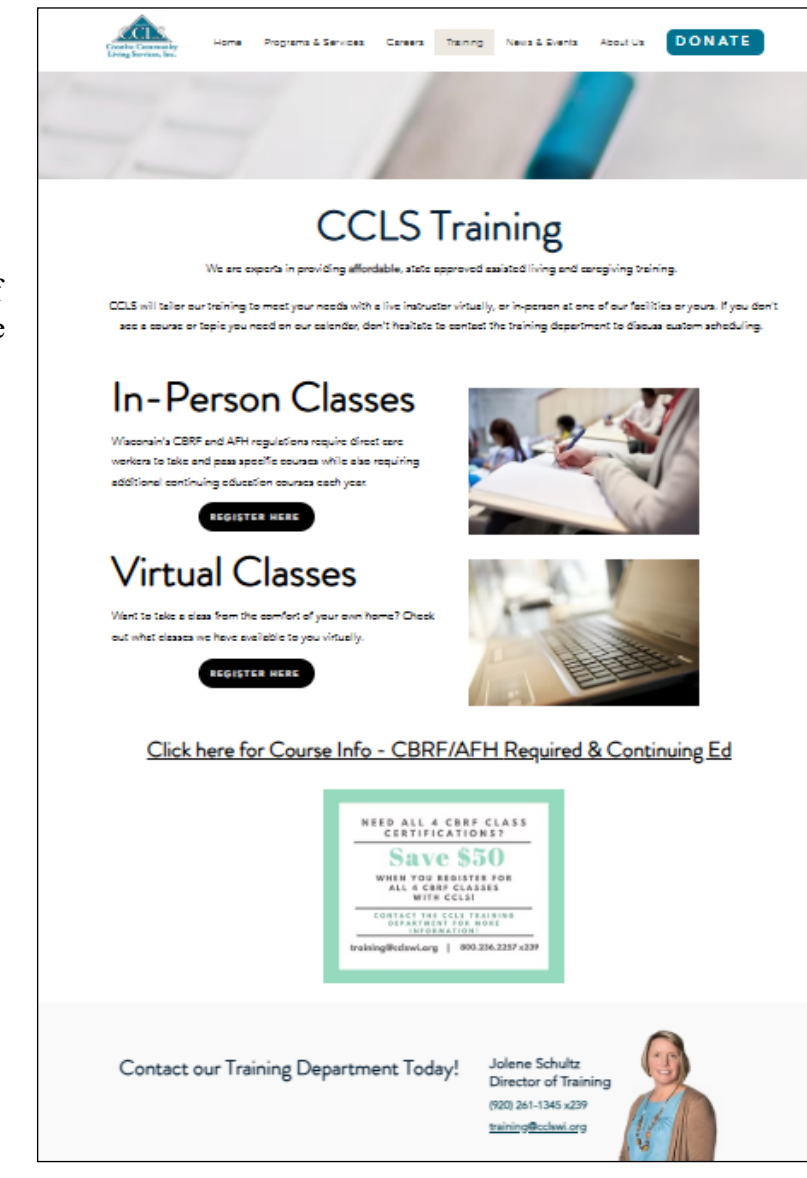

For Virtual Training, click the Virtual Training Registration bubble below.

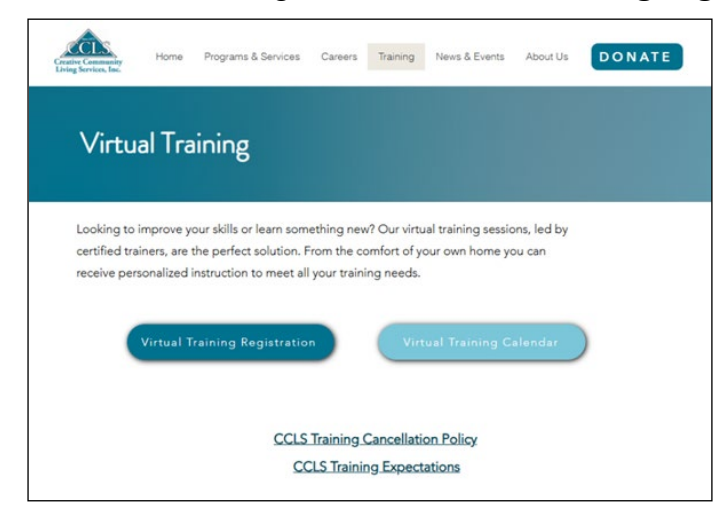

For In-Person Training, which at this time is primarily CBRF Medication Administration, choose the desired **training location** to start the registration process

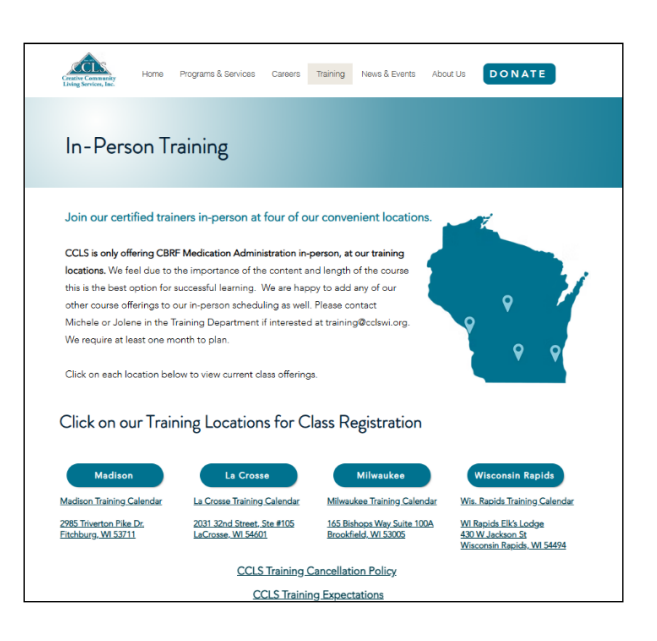

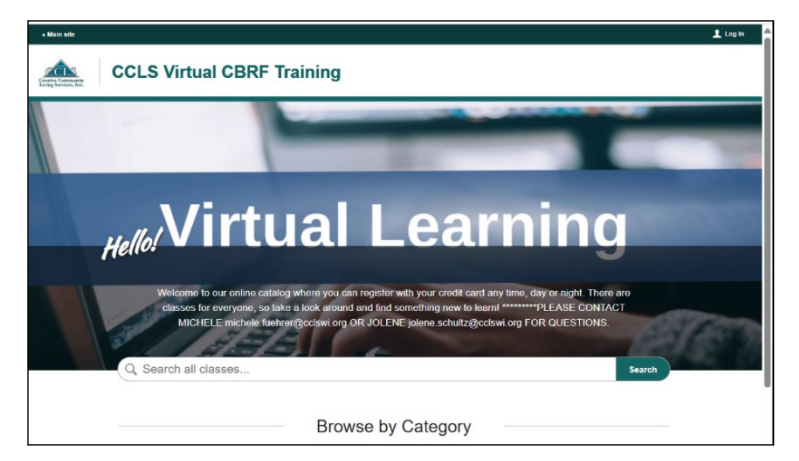

Returning customers - log into their account. There is a "log in" button in the upper righthand corner of the page,

New customers - browse for the class interested in to start the process.

Browse "all classes" or specific classes result in classes shown sorted by date.

Class registration closes the day before the presented class and is noted with "Registration Unavailable".

Clicking on the book icon or class text will take you to the next step.

|                                               |                                                     |                                                                                                    |                                                                                                    | 上 Log In   |
|-----------------------------------------------|-----------------------------------------------------|----------------------------------------------------------------------------------------------------|----------------------------------------------------------------------------------------------------|------------|
| Creative Concreativy<br>Energy Services, Inc. | CCLS Virtual C                                      | BRF Training                                                                                                    | Q. Fire Safety                                                                                                    | 12 results |
| ▲ <u>Home</u> → Sear                          | rch for "Fire Safety"                               |                                                                                                    |                                                                                                    |            |
|                                               |                                                     |                                                                                                    | Sort Relevance 🗸                                                                                                    |            |
|                                               | Filter by Category<br><u>OBRF/AFH Required</u> (12) | CBRF Fire Safety           wmAropeta 0.           may 9. 2025 #1130 //           Reprintion Unavailation           Report aton Unavailation             | AG \$105<br>m<br>to so f paramount concern. In this class, you will learn<br>or preventing fire, leaching evacuation skills, and<br>laar: <b>(fire safety</b> ) practi |            |
|                                               |                                                     | CBRF Fire Safety<br>with 1 Amanda U<br>With 1 Amanda U<br>The safety of the clies<br>appropriate methods<br>responding to a fire 1<br>V With 1 Amanda U | A \$105<br>hts is of paramount concern. In this class, you will learn<br>for preventing fire, teaching evacuation skills, and<br>lasts fire safety pract               |            |

Once the desired class, date and time are verified, click the register button to begin registering staff.

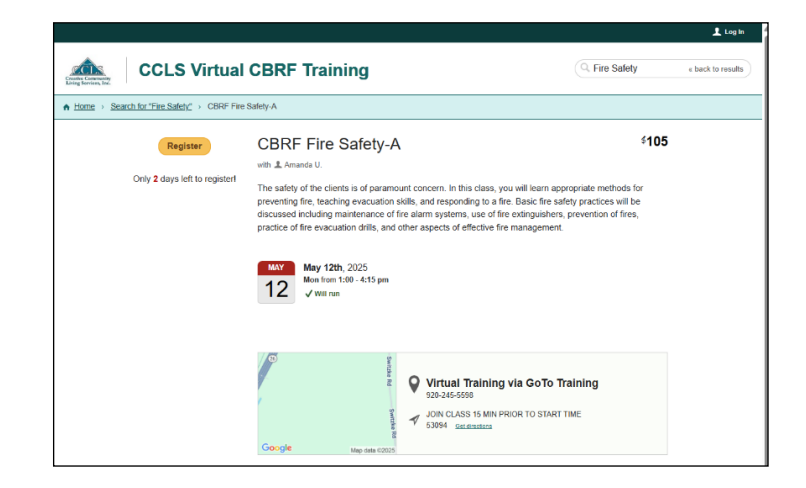

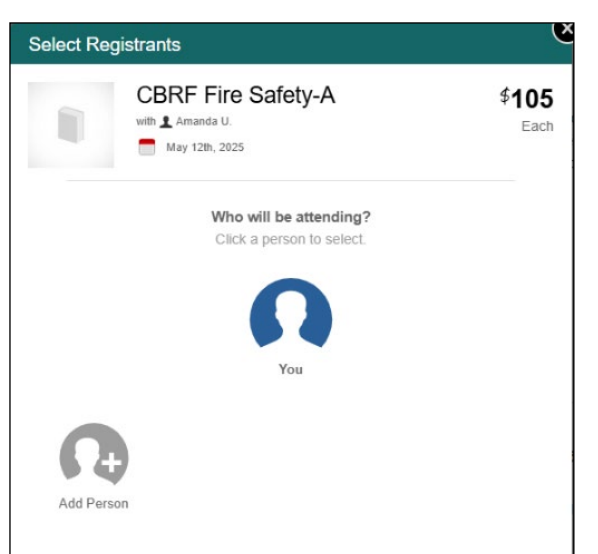

If **you** are the person registering for a class, click on the icon with you under it, if you are registering **someone else**, click on the *add person* icon.

| Registrant Info                                                                                        |
|----------------------------------------------------------------------------------------------------|
| Sue Test                                                                                               |
| Let's find out a little more information about Sue Test.                                               |
| Sue     Test       First     Last                                                                      |
| Use my info when contacting registrant                                                                 |
| ♀ 314 E Main St         ➤ mfuehrer2011@gmail.com           Watertown, WI 53094         ↘ 9202611345239 |
| O Use different info when contacting registrant                                                        |
| Save and Continue ►                                                                                    |

Enter the name of the person taking the class, do NOT enter a middle initial here. Then select "Use different info when contacting registrant" to capture the information of the participant, needed by the instructor to email the class link and prepare the information needed to report successful completion of CBRF class for the UWGB State Registry.

| Registrant Info | ( |
|-----------------|---|
| Sue Test        |   |
| Email 🔤         |   |
| Phone 🔍         |   |
| Address         |   |
| City State Zip  |   |
| Update Info     |   |

The accuracy of capturing this information is crucial for successful lookup on the registry and time efficiency later on.

Enter the <u>PARTICIPANT's</u> Email, Phone, Address, City, State and Zip.

If the information for the student is not available, please fill in what can be, then place a "." in the field of the unknown info.

On this screen, all fields should be filled for the participant attending the classes. NON CCLS <u>must</u> enter **NO** to the first question. This is for our internal staff to register CCLS employees. If the Date of Birth is unknown at this time, please enter January 1, 1915 as a default.

| Registrant Info                                                                                                    |
|----------------------------------------------------------------------------------------------------|
| Sue Test                                                                                                    |
| Is the participant a CCLS Employee?                                                                                                    |
| - Please choose - 🔹                                                                                                    |
| ***ONLY CCLS EMPLOYEES SHOULD BE YES***                                                                                                    |
| Please list the participants main Company/Program OR Cost Center Number                                                                                                    |
| What Company does the participant work for?                                                                                                    |
| Please provide Middle Initial for the participant (This is for WI Registry Records)  For no middle initial use NMN. **For unknown middle initial use -?- and let us know ASAP when known                                               |
| Please enter the participants Date of Birth (This is for WI Registry Records)                                                                                                    |
| Student emails are required for them to receive the virtual course link, if STUDENT info. has<br>NOT been entered, please enter THEIR missing name, email, phone #, zip code now. Pls<br>forward registration confirmation if desired. |
| Student emails are required for communication constraints class training and for the state registry only                                                                                                    |
| Contact 920-261-1345 #239 with registration and rescheduling issues.                                                                                                    |
| Notes:                                                                                                    |
| Ii                                                                                                    |
| (optional)                                                                                                    |
| Save and Continue ►                                                                                                    |

At this point, another class can be added for this person or you can start the checkout process.

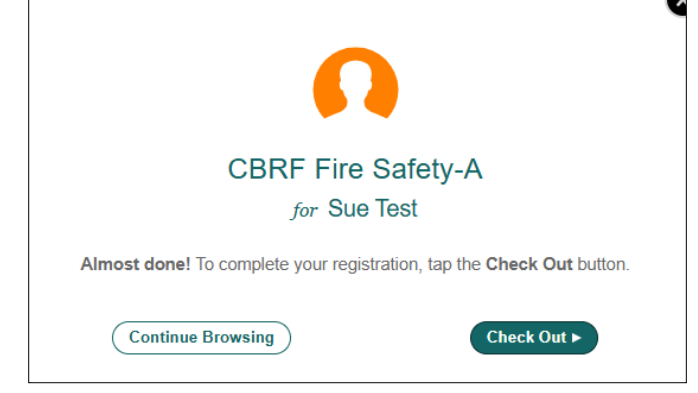

| Register                             |   |
|--------------------------------------|---|
| 🕥 Ури                                |   |
| Let's start with your email address. |   |
| Your Email 📾                         | ] |
| Continue >                           |   |

This screen will show after clicking the checkout button if this is your first time registering a participant or it you did not log in to start the process.

First Time: This is where you will create a user account for our system. "You" are the account holder. Please enter <u>your</u> email, or if available, an email multiple people have access to so others can do registrations in this account.

| Register                                                                                |   |  |  |  |
|-----------------------------------------------------------------------------------------|---|--|--|--|
| 🕥 Ури                                                                                   |   |  |  |  |
| Thanks! We just need a few more pieces of information to continue your<br>registration. |   |  |  |  |
| Your Name                                                                               |   |  |  |  |
| Phone S                                                                                 |   |  |  |  |
| Address                                                                                 |   |  |  |  |
| City State Zip                                                                          |   |  |  |  |
| Create Password                                                                         |   |  |  |  |
| Confirm Password                                                                        |   |  |  |  |
| For your paseword                                                                       |   |  |  |  |
| <ul> <li>Use upper and lower case letters</li> </ul>                                    |   |  |  |  |
| <ul> <li>Use at least 8 characters</li> </ul>                                           |   |  |  |  |
| <ul> <li>Use at least one non-letter character</li> </ul>                               |   |  |  |  |
| I agree to the <u>terms of service</u> .                                                | - |  |  |  |

Fill in the fields accordingly, creating <u>your</u> "account". Your password can be shared with coworkers also registering staff for classes and viewing registrations. <u>The email</u> <u>associated to this account will be where the</u> <u>registration confirmation receipts are sent.</u> Make sure <u>notifications@coursestorm.com</u> is in your safe senders list. Or, check with your IT dept. to make sure you can receive the emails.

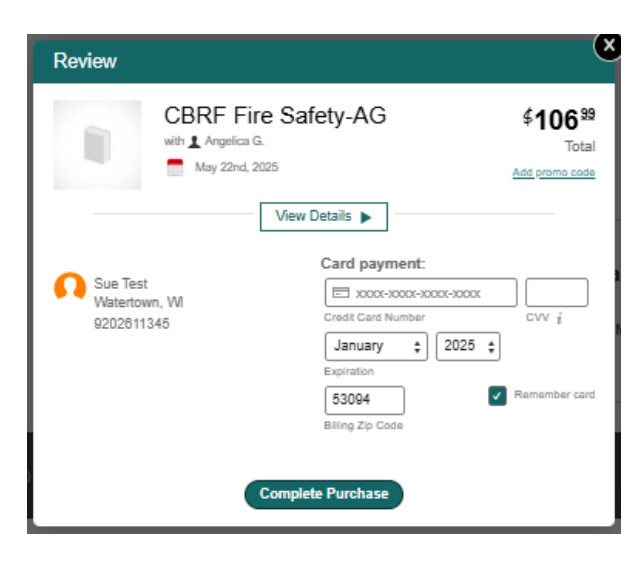

Upon final checkout, please click view details to ensure you have entered correct information. The screen below will pop up and enable you to "update answers".

| Registrant Info                                                                                                    |  |
|----------------------------------------------------------------------------------------------------|--|
| Sue Test                                                                                                    |  |
| Is the participant a CCLS Employee?                                                                                                    |  |
| No ¢                                                                                                    |  |
| ***ONLY CCLS EMPLOYEES SHOULD BE YES***                                                                                                    |  |
| Please list the participants main Company/Program OR Cost Center Number                                                                                                    |  |
| Caring for Others                                                                                                    |  |
| What Company does the participant work for?                                                                                                    |  |
| Please provide Middle Initial for the participant (This is for WI Registry Records)                                                                                                    |  |
| EE                                                                                                    |  |
| *For no middle initial use NMN. **For unknown middle initial use -?- and let us know ASAP when known                                                                                                    |  |
| Please enter the participants Date of Birth (This is for WI Registry Records)                                                                                                    |  |
| January         ↓         1         ↓         1915         ↓                                                                                                    |  |
| Student emails are required for them to receive the virtual course link, if STUDENT info. has<br>NOT been entered, please enter THEIR missing name, email, phone #, zip code now. Pls<br>forward registration confirmation if desired. |  |
| Birthdate unknown at this time - default entered<br>Email s/b SueTest001@gmail.com                                                                                                    |  |
| Contact 920-261-1345 #239 with registration and rescheduling issues.                                                                                                    |  |
| Notes:                                                                                                    |  |
|                                                                                                    |  |
| (optional)                                                                                                    |  |
|                                                                                                    |  |
| Update Info                                                                                                    |  |

There is a field where you can make notes regarding unknown information or if you aren't sure how to update participant details.

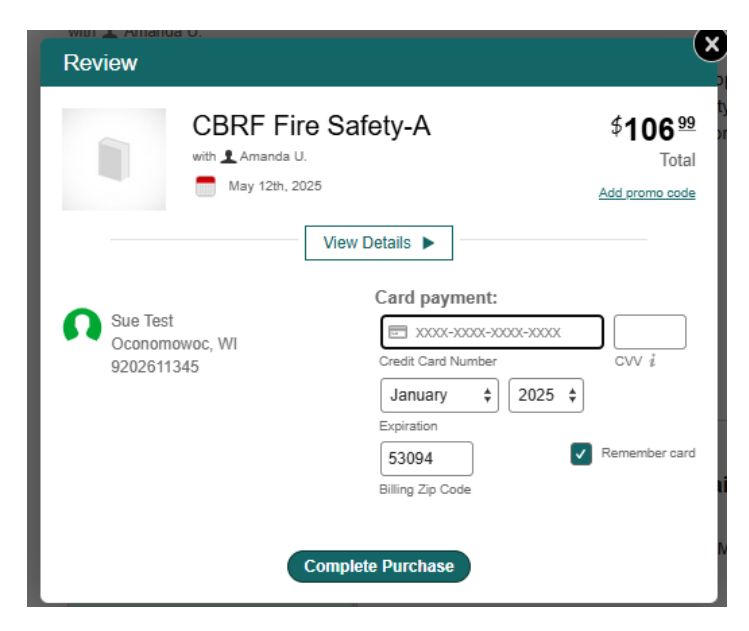

Paid registration must be completed prior to participating in class. Enter credit card information.

The receipt will be sent to the email address provided in the "account holder" information. Please **check spam folder** if not found in your inbox.

Make sure <u>notifications@coursestorm.com</u> is in your safe senders list. Or, check with your IT dept. to make sure you can receive the emails.